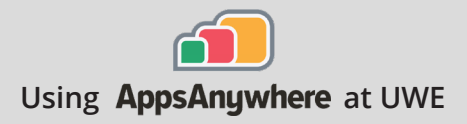

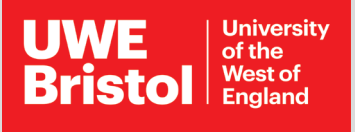

## Ansys Current version: 2021 R1

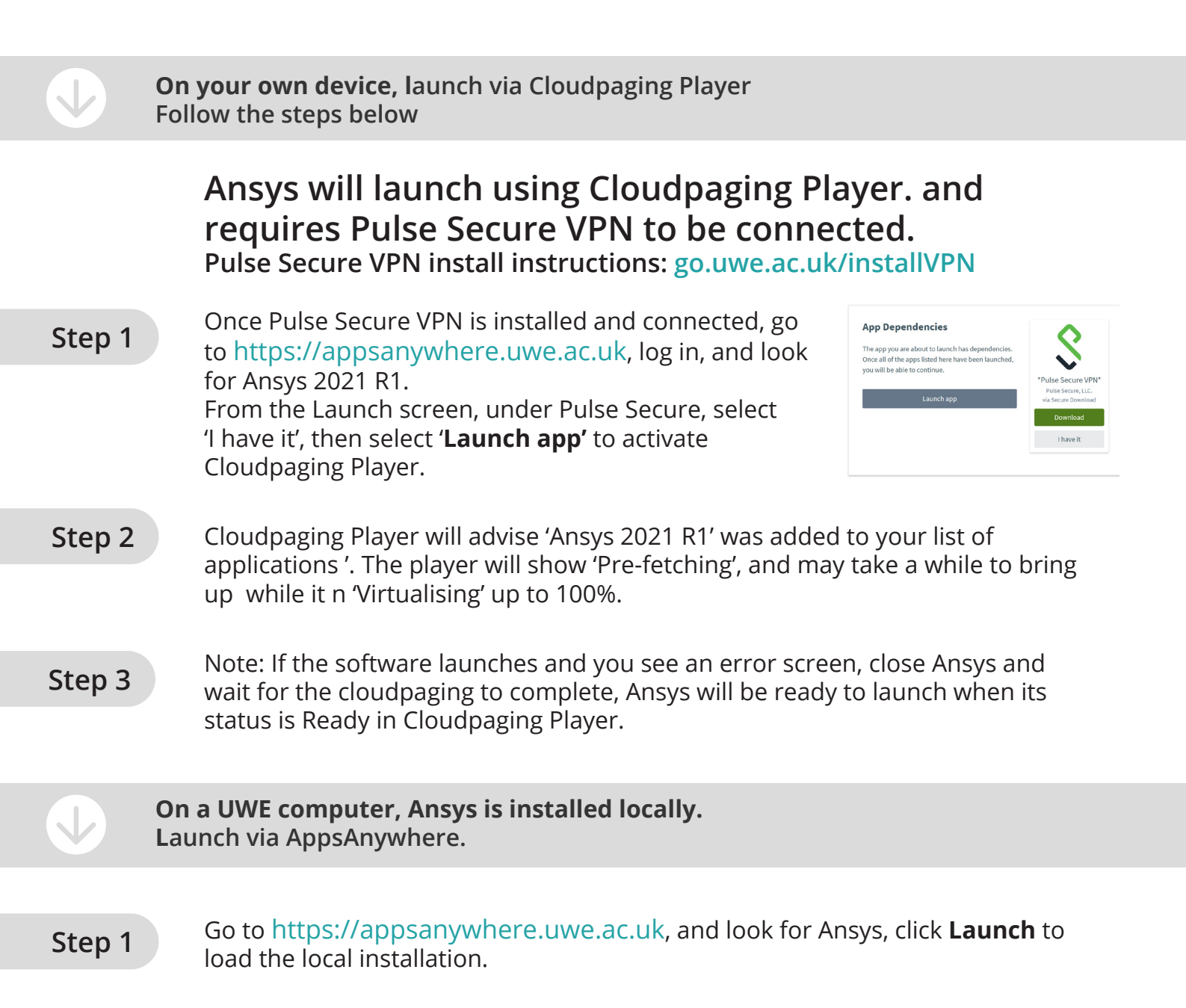

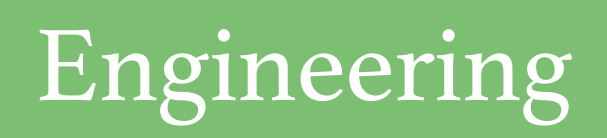

Call the Service Desk on 0117 328 3612